The Glder Scrolls' V

# SKYRIM

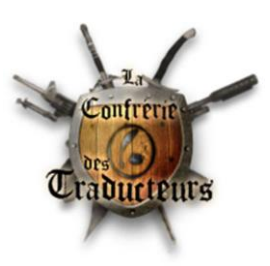

## Import, export et collisions avec 3ds Max et Niftools

Un tutoriel réalisé par Oaristys pour la Confrérie des Traducteurs

### Sommaire

| Prérequis                        | 2 |
|----------------------------------|---|
| Import                           | 4 |
| Export                           | 5 |
| Conversion pour Skyrim           | 6 |
| « Nettoyage »                    | 8 |
| Ajout d'une branche de collision | 9 |
| Astuce – Les vertex colors 1     | 0 |

### Prérequis

3ds Max 2012

#### Nifskope 1.1.1

Voir le tutoriel de Gerauld pour configurer le logiciel.

Niftools 3.7.3 (version non officielle sur Skyrim Nexus)

N.B. : La version 3.4 disponible sur le site officiel n'est pas à jour pour 3ds Max 2012.

| MAIN FILES                                 |                                                      |
|--------------------------------------------|------------------------------------------------------|
| 🖹 max-plugins-373                          | 8,867kb size 10,605 downloads 5,607 unique downloads |
| Nif Max Plugins 3.7.3 Installer            |                                                      |
| DOWNLOAD WITH MANAGER or download manually | 9:55, 27 February 2012   version 3.7.3               |
| ■ max-plugins-373-zip                      | 11,095kb size 2,661 downloads 1,636 unique downloads |
| Nif Max Plugins 3.7.3 Archive              |                                                      |
| DOWNLOAD WITH MANAGER or download manually | 9:57, 27 February 2012   version 3.7.3               |

Lancez l'installateur et suivez les étapes. Choisissez votre version de 3ds Max :

| etup - NIF Utilities for 3ds Max                                                                                                    |                                                                                        |
|----------------------------------------------------------------------------------------------------|----------------------------------------------------------------------------------------|
| Select Components<br>Which components should be installed?                                                                                                    |                                                                                        |
| Select the components you want to install; clear the install. Click Next when you are ready to continue.                                                                                                    | components you do not want to                                                          |
| 3ds Max 2012 (Win32)                                                                                                    | 5,3 MB 🔺                                                                               |
|                                                                                                    |                                                                                        |
| 3ds Max 2012 (x64)                                                                                                    | 6,8 MB                                                                                 |
| ☐ 3ds Max 2012 (x64)<br>☐ 3ds Max 2011 (Win32)                                                                                                    | 6,8 MB<br>5,3 MB                                                                       |
| ☐ 3ds Max 2012 (x64)     ☐ 3ds Max 2011 (Win32)     ☐ 3ds Max 2011 (x64)                                                                                                    | 6,8 MB<br>5,3 MB<br>6,8 MB                                                             |
| 3ds Max 2012 (x64)         3ds Max 2011 (Win32)         3ds Max 2011 (x64)         3ds Max 2010 (Win32)                                                                                                    | 6,8 MB<br>5,3 MB<br>6,8 MB<br>5,3 MB                                                   |
| 3ds Max 2012 (x64)           3ds Max 2011 (Win32)           3ds Max 2011 (x64)           3ds Max 2010 (Win32)           3ds Max 2010 (w64)                                                                                                    | 6,8 MB<br>5,3 MB<br>6,8 MB<br>5,3 MB<br>6,8 MB                                         |
| 3ds Max 2012 (x64)         3ds Max 2011 (Win32)         3ds Max 2011 (x64)         3ds Max 2010 (Win32)         3ds Max 2010 (x64)         3ds Max 2010 (x64)         3ds Max 2010 (win32)                                                           | 6,8 MB<br>5,3 MB<br>6,8 MB<br>5,3 MB<br>6,8 MB<br>5,3 MB                               |
| 3ds Max 2012 (x64)         3ds Max 2011 (Win32)         3ds Max 2011 (x64)         3ds Max 2010 (Win32)         3ds Max 2010 (x64)         3ds Max 2010 (win32)         3ds Max 2009 (Win32)         3ds Max 2009 (Win32)                            | 6,8 MB<br>5,3 MB<br>6,8 MB<br>5,3 MB<br>6,8 MB<br>5,3 MB<br>6,8 MB                     |
| 3ds Max 2012 (x64)         3ds Max 2011 (Win32)         3ds Max 2011 (x64)         3ds Max 2010 (Win32)         3ds Max 2010 (x64)         3ds Max 2009 (Win32)         3ds Max 2009 (Win32)         3ds Max 2009 (x64)         3ds Max 2009 (win32) | 6,8 MB<br>5,3 MB<br>6,8 MB<br>5,3 MB<br>6,8 MB<br>5,3 MB<br>6,8 MB<br>5,3 MB<br>5,3 MB |

Puis choisissez le jeu désiré :

| 🖥 Setup - NIF Utilities for 3ds Max                                               |          |
|-----------------------------------------------------------------------------------|----------|
| Custom Directories<br>Select Custom Directories for supported Games               |          |
| Please specify which games you wish to add custom directories for, then click Nex | t.       |
| Skyrim                                                                            | <b>_</b> |
| Fallout 3                                                                         |          |
| Oblivion                                                                          |          |
| Oblivion: Shivering Isles                                                         |          |
| Morrowind                                                                         |          |
| Civilization 4                                                                    |          |
| Dark Age of Camelot                                                               |          |
| Freedom Force                                                                     |          |
| Freedom Force vs. the 3rd Reich                                                   | <b>_</b> |

Indiquez le chemin des dossiers meshes et textures de votre jeu (l'endroit où vous avez extrait les fichiers .bsa) :

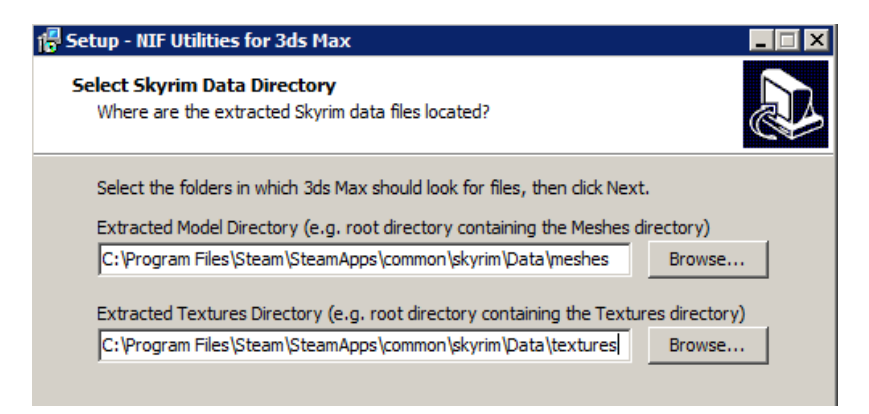

Et cliquez sur Install.

#### NifUtilits pour 3ds Max

Extraire le contenu de l'archive dans le dossier de votre choix (ou sur le bureau pour un accès rapide).

### IMPORT

Une fois Niftools installé, si vous souhaitez importer dans 3ds Max des fichiers .nif de Skyrim, utilisez les paramètres d'importation suivants :

| Import Nif 3.7.1.fdef17d                                                                                                    | ×                                                                                                    |
|----------------------------------------------------------------------------------------------------|----------------------------------------------------------------------------------------------------|
| General Options:<br>Game: Skyrim                                                                                                    | Auto<br>Detect                                                                                                    |
| Import:<br>Lights<br>Cameras<br>Collision<br>Furniture Markers<br>Animation:<br>Import Animation<br>Clear Animation<br>Add Key Notes<br>Add Time Tags | Geometry:<br>Vertex <u>C</u> olors<br>Skin Modifier<br>Auto Sm <u>o</u> oth Mesh<br>Remove <u>I</u> llegal Faces<br>Weld Vertices<br>Miscellaneous:<br>Flip U <u>V</u><br><u>R</u> ender Textures in View<br>Ignore User Prop Buffer:<br>Ignore Root Node<br>Use Niftools Shader |
| Import <u>Skeleton</u> Remove <u>U</u> nused Bones                                                                                                    | Use Biped                                                                                                    |
| Import Cancel                                                                                                    | niftools.sourceforge.net Wiki                                                                                                    |

#### Cliquez sur Import.

Si le logiciel ne trouve pas les textures au chemin indiqué lors de l'installation de Niftools, cette fenêtre peut s'afficher, indiquant les textures manquantes :

| 🜀 Fichiers de tex                                                                                                    | ture manquan                                                                                                    | ts                                   | ×                           |
|----------------------------------------------------------------------------------------------------|----------------------------------------------------------------------------------------------------|--------------------------------------|-----------------------------|
| textures/actors/a<br>textures/actors/a<br>textures/actors/a<br>textures/actors/a<br>textures/actors/a<br>textures/actors/a | Iduin (Alduin.dds<br>Iduin (Alduin_m.d<br>Iduin (Alduin_n.d<br>Iduin (AlduinEyes<br>Iduin (AlduinEyes<br>Iduin (AlduinEyes | ds<br>ds<br>.dds<br>_g.dds<br>_n.dds |                             |
| Poursuivre                                                                                                    | Annuler                                                                                                    | Parcourir                            | Ne plus afficher ce message |

Vous pouvez alors cliquer sur *Parcourir* pour indiquer un autre dossier contenant les textures de votre jeu.

### EXPORT

Cliquez sur Exporter, puis sélectionner le format désiré (.NIF) :

| Sélectionner fich          | ier pour export                                                                                                    |             | ,, | ×           |
|----------------------------|----------------------------------------------------------------------------------------------------|-------------|----|-------------|
| Enregistrer <u>d</u> ans : | 🧱 Bureau                                                                                                    | 🔄 😨 📂 📁 🎟 - |    |             |
| THE TREET AND              | Autodesk (*,FBX)<br>3D Studio (*,3DS)<br>Adobe Illustrator (*,AI)<br>Exportation de scéne ASCII (*,AS<br>Matériau Lightscape (*,BLK)<br>Autodesk Collada (*,DAE)<br>Paramètres Lightscape (*,DF)<br>Publier au format DWF (*,DWF)<br>AutocAD (*,DWG)<br>AutocAD (*,DWG)<br>AutocAD (*,DWG)<br>AutocAD (*,DWG)<br>AutocAD (*,DWG)<br>AutocAD (*,DWG)<br>Motion Analysis HTR File (*,HTR)<br>IGES (*,IGS)<br>Netmmerse/Gamebryo (*,KF*,NII<br>Couches Lightscape (*,LP)<br>JSR-184 (*,M3G)<br>gw::08J-Exporter (*,OBJ)<br>AcIS SAT (*,SAT)<br>StereoLitho (*,STL)<br>Vue Lightscape (*,VW)<br>Export ficher 3D Shockware (*,W | E)<br>)     |    |             |
| <u>N</u> om du fichier :   | VRML97 (*.WRL)<br>Tous les formats                                                                                                    |             |    | Enregistrer |
| Type :                     | Autodesk (*.FBX)                                                                                                    |             |    | Annuler     |

Configurez la fenêtre avec les paramètres ci-dessous :

| Export Nif 3.7.1.fdef17d                                                                                                    | ×                                                                                                    |
|----------------------------------------------------------------------------------------------------|----------------------------------------------------------------------------------------------------|
| General Options<br>Game<br>Skyrim<br>Default Texture<br>textures                                                                                                    | Version User User 2<br>20.2.0.7<br>Auto Detect                                                                                                    |
| Export:<br>Hidden Nodes<br>Skeleton Only<br>Collision                                                                                                    | Cameras<br>Lights                                                                                                    |
| Mesh:<br>Generate <u>S</u> trips<br>Extra Nodes on Mesh<br>Flatten Hierarchy<br><u>V</u> ertex Colors<br>Update Tangent Space<br>Collapse Transforms<br>Zero Transforms<br>Weld Vertices: 0,0100 | Skin Modifier  Export Skin Modifier  Skin Modifier  Enable Multiple Partitions Bones Per Bones Per Vertex:  Remove Extra Bones Generate Partition Strips Miscellaneous: |
| Animation<br>NIF w/o Animation<br>Transforms<br>Priority: 0.0<br>Scene:<br>Root Node Type: NiNode                                                                                                | Add User Prop Buffer  Sort Nodes  Add Accum Nodes  Start Nifskope                                                                                                    |
| Export Cancel                                                                                                    | niftools.sourceforge.net Wiki                                                                                                    |

Cliquez sur Export.

Vous obtenez un fichier (nommons-le **Mesh.nif**) impropre à toute utilisation dans le Creation Kit. Il faut maintenant le modifier pour le rendre « jouable » grâce à NifUtilits.

### **CONVERSION POUR SKYRIM**

NifUtilits comprend deux utilitaires : **NifConvert.exe** et **ChunkMerge.exe**. Dans un premier temps, nous allons utiliser NifConvert pour donner à notre mesh « brut » une forme se rapprochant de celle des meshes de Skyrim.

| Lancez NifConvert.exe. |
|------------------------|
|------------------------|

| 🏭 NifConvert       | ×       |
|--------------------|---------|
| In-File (Skyrim):  |         |
| Template (Skyrim): |         |
| Out-File (Skyrim): |         |
| Exit               | Convert |

- In-File : Il s'agit du fichier Mesh.nif préalablement exporté depuis 3ds Max.

- *Template* : Il s'agit du fichier **Temp.nif** contenu dans le dossier NifUtilits\Temp. C'est un modèle basé sur le mesh FarmHouse01.nif de Skyrim, que le logiciel va prendre comme référence pour convertir votre mesh.

- Out-File : C'est le fichier que vous obtiendrez après conversion.

Un exemple de ce qu'on peut obtenir une fois les champs remplis :

| 攝 NifConvert       |                                                      | ×    |
|--------------------|------------------------------------------------------|------|
| In-File (Skyrim):  | C: \Users \Administrateur \Desktop \Mesh.nif         |      |
| Template (Skyrim): | C:\Users\Administrateur\Desktop\NifUtilits\Temp\Temp |      |
| Out-File (Skyrim): | C:\Users\Administrateur\Desktop\Mesh_converted.nif   |      |
| Exit               | Conv                                                 | vert |

Cliquez sur *Convert*. Le fichier Mesh\_converted.nif sera créé dans le dossier indiqué (ici le bureau). Il a désormais la forme requise par le CK et Skyrim, mais il n'est pas encore tout à fait prêt à être utilisé.

#### **!!! ATTENTION !!!**

Si votre Mesh.nif comprend des branches NiAlphaProperty, la procédure diffère légèrement. Cette branche, qui sert à gérer la transparence des textures, se présente de cette façon :

| Block List               | 8  | x |
|--------------------------|----|---|
| Name                     |    |   |
| ⊡…0 BSFadeNode           |    |   |
| ···· 1 BSXFlags          |    |   |
| 6 bhkCollisionObject     |    |   |
| — 7 NiTriShape           |    |   |
| ····· 8 NiTriShapeData   |    |   |
| 9 BSLightingShaderProper | ty |   |
| 11 NiAlphaProperty       |    |   |
|                          |    |   |

1. Assurez-vous, avant d'utiliser NifConvert, que les branches **NiAlphaProperty** de votre Mesh.nif sont bien **EN-DESSOUS** des **BSLightningShaderProperty**, comme sur l'exemple cidessus.

Si ce n'est pas le cas (l'ordre peut avoir été altéré par l'export de 3ds Max), sélectionnez votre NiTriShape, allez dans *Properties* (dans le *Block Details*) où vous verrez les deux branches ; double-cliquez sur les lignes et retapez les chiffres correspondants en les inversant.

| 🛜 NifSkope - Temp_ALPI                                                                                                    | HA.nif                                                                                                    |                                                                                                    |                                                                                     |                                                                                                    | _ 5 ×                                                 |
|----------------------------------------------------------------------------------------------------|----------------------------------------------------------------------------------------------------|----------------------------------------------------------------------------------------------------|-------------------------------------------------------------------------------------|----------------------------------------------------------------------------------------------------|-------------------------------------------------------|
| File View Render Spells                                                                                                    | i Help                                                                                                    | of Save As D D D D                                                                                                    | 1   18 - III - 0.000 () B.B                                                         | Depart Block Datalle Interactive Help Block List Block Datalle KEM 1                                                                                                    | nenart                                                |
| Block List                                                                                                    | ann Renb/renb/renb                                                                                                    | axe as a concentration of the concentration of the |                                                                                     | Rescribed beaus Interserve hep block list block beaus for h                                                                                                    | napole -                                              |
| Block List<br>Name<br>© 0 85%HeadNode<br>© 1 85%HeadNode<br>© 1 85%HeadNode<br>© 1 85%HeadNode<br>© 1 85%HeadNode<br>© 1 11%ApplatheadNode<br>= 11%ApplatheadNode                                                                                                    | Value<br>Tri Fa<br>Tri Fa<br>JerProperty Tri<br>Tri<br>ty Tri                                                                                                    | æx            mhouse01:13                                                                                                    |                                                                                     |                                                                                                    |                                                       |
| ۲.                                                                                                    |                                                                                                    | I                                                                                                    |                                                                                     |                                                                                                    |                                                       |
| Block Details                                                                                                    |                                                                                                    | 1                                                                                                    |                                                                                     |                                                                                                    | e×                                                    |
| Name                                                                                                    | Type                                                                                                    | Value 8                                                                                                    |                                                                                     | Argumen                                                                                                    | Array1 Array2                                         |
| - Translation<br>- Rotation<br>- Scale<br>- Velocity<br>- Velocity<br>- Properties<br>- Velocity<br>- Properties<br>- Velocity<br>- Properties<br>- Velocity<br>- Has Boundry Box<br>- Baundry Box<br>- Collision Object<br>- Data<br>- Skin Instance<br>- Material Karba Data<br>- Arch Salerial | Vector3<br>Matrix33<br>float<br>Vector3<br>uint<br>Ref <nproperty><br/>uint<br/>byte<br/>bool<br/>BoundingBox<br/>Ref<nggemetry<br>Ref<nggemetry<br>Ref<nggemetry<br>Ref<nggemetry<br>int<br/>int<br/>int<br/>bool</nggemetry<br></nggemetry<br></nggemetry<br></nggemetry<br></nproperty> | X 0.0000 Y 0.0000 Z 0.0000<br>1.000<br>0.0000 Y 0.0000 Z 0.0000<br>0<br>None<br>(2) [NinchapeData]<br>None<br>(2) [NinchapeData]<br>None                                                                                                    |                                                                                     |                                                                                                    | Num Properties<br>4<br>Num Materials<br>Num Materials |
| Shader Name<br>Unknown Integer<br>Unknown Byte<br>Dirth Flag<br>B- Properties                                                                                                    | int<br>byte<br>int<br>bool<br>Ref <nobject></nobject>                                                                                                    | Tut<br>0<br>255<br>0<br>no                                                                                                    |                                                                                     |                                                                                                    | 2 💌                                                   |
| Ė.                                                                                                    | Propertie<br>Prope                                                                                                    | s<br>erties<br>erties                                                                                                    | Ref <niobject><br/>Ref<niobject><br/>Ref<niobject></niobject></niobject></niobject> | <ul> <li>№</li> <li>№</li></ul> | NON                                                   |
|                                                                                                    | Properties<br>Prope<br>Prope                                                                                                    | s<br>erties<br>erties                                                                                                    | Ref <niobject><br/>Ref<niobject><br/>Ref<niobject></niobject></niobject></niobject> | <ul> <li>✓</li> <li>✓</li></ul> | OUI                                                   |

2. Suivez les instructions pour NifConvert, mais au lieu de Temp.nif, utilisez Temp\_ALPHA.nif qui se trouve dans le même dossier.

### « NETTOYAGE »

L'opération décrite ci-dessus avec NifConvert altère la branche BSLightningShaderProperty, car elle applique les données du BSLightningShaderProperty de Temp.nif à notre Mesh.nif. La plupart du temps, ce n'est pas très grave, mais certains objets ont des propriétés spéciales (comme la réflexion) qui donnent l'impression d'un matériau, d'une surface, etc. Un objet très brillant se retrouverait alors aussi mat que notre Temp.nif.

On pourrait avoir la tentation d'utiliser, au lieu de Temp.nif, le mesh vanilla original, pour que notre BSLightningShaderProperty soit directement identique à celui du mesh vanilla, mais c'est impossible (du moins sans préparation préalable du mesh) : le ChunkMerge ne fonctionne pas ensuite. De plus, votre mesh créé dans 3ds Max peut contenir plusieurs meshes vanilla liés entre eux et n'utilisant pas le même BSLightningShaderProperty.

La solution pour récupérer les valeurs des BSLightningShaderProperty vanilla est tout simplement de supprimer la branche dans notre Mesh\_converted.nif, puis de copier-coller celle du mesh vanilla (en ouvrant plusieurs fenêtres de Nifskope) et enfin de la relier à notre mesh en inscrivant son numéro dans les *Properties* du NiTriShape correspondant. Il faut faire cela pour chaque NiTriShape.

| Block List                    |                                             |          |
|-------------------------------|---------------------------------------------|----------|
| Name                          | Value                                       |          |
| 🗇 🛛 0 BSFadeNode              | Txt Farmhouse01 [0]                         |          |
| 1 BSXFlags                    | Txt BSX [1]                                 |          |
| 6 bhkCollisionObject          |                                             |          |
|                               | Txt KeyPegHolder01:10 [2]                   |          |
| 11 NiTriShape                 | Txt KeyPegHolder01:039 [5]                  |          |
| 15 NiTriShape                 | Txt KeyPegHolder01:040 [7]                  |          |
| 19 NiTriShape                 | Txt KeyPegHolder01:042 [9]                  |          |
| 23 NiTriShape                 | Txt KeyPegHolder01:043 [10]                 |          |
| 127 NiTriShape                | Txt KeyPegHolder01:046 [13]                 |          |
| 31 NiTriShape                 | Txt KeyPegHolder01:047 [14]                 |          |
| 35 NiTriShape                 | тж Кеу01:0 [15]                             |          |
| 39 NiTriShape                 | тж Кеу02:0 [16]                             |          |
| 43 NiTriShape                 | тж Кеу03:0 [17]                             |          |
| 47 NiTriShape                 | Txt FirebrandCrate:002 [18]                 |          |
| 1 NiTriShape                  | Txt FirebrandCrate:004 [20]                 |          |
| 55 NiTriShape                 | тяt Кеу01:001 [22]                          |          |
| 1 59 NiTriShape               | тж Кеу02:001 [23]                           |          |
| 😟 63 NiTriShape               | Txt KeyPegHolder01:040 [7]                  |          |
|                               | Txt KeyPegHolder01:040 [7]                  |          |
| • 71 NiTriShape               | Txt KeyPegHolder01:040 [7]                  |          |
| 1.1.1 TriShape                | Txt KeyPegHolder01:040 [7]                  |          |
|                               | тxt KeyPegHolder01:040 [7]                  |          |
| B NiTriShape                  | Txt FirebrandCrate:002 [18]                 |          |
| E 07 NiTrichape               | Txt FirebrandCrate:004 [20]                 |          |
| 91 NiTriShape                 | Txt FirebrandCrate:1 [6]                    |          |
| 2 INTRISnapeData              |                                             |          |
| ÷ 93 ESLightingShaderProperty | Txt                                         |          |
|                               |                                             |          |
| V                             |                                             |          |
| - Properties                  | Ret <nicbject></nicbject>                   |          |
| ···· Properties               | Ref <niobject> 93 [BSLightingSha</niobject> | derPrope |
| ····· Properties              | Ref <niobject> None</niobject>              |          |
|                               |                                             |          |

Cela peut se révéler extrêmement fastidieux si votre mesh comporte des dizaines de NiTriShape, mais nos connaissances s'arrêtent ici. Nous allons maintenant voir comment ajouter une branche de collision à notre mesh.

### AJOUT D'UNE BRANCHE DE COLLISION

Nous partons du principe que le modèle de collision est identique au mesh, c'est-à-dire qu'il suit parfaitement ses contours. Nous prendrons donc pour modèle de collision notre Mesh.nif.

#### Lancez ChunkMerge.exe.

#### Select source Nif-File

- Dans la première fenêtre qui s'ouvre, choisissez le modèle qui vient d'être créé avec NifConvert et auquel nous voulons ajouter une branche de collision, c'est-à-dire Mesh\_converted.nif.

#### Select Nif-File for collision data

- Dans la deuxième fenêtre qui s'ouvre, choisissez votre modèle de collision, ici Mesh.nif.

ChunkMerge crée alors un fichier du type xxx\_mod (ici, **Mesh\_converted\_mod.nif**) à l'endroit où se situe Mesh\_converted.nif : c'est le modèle avec une branche de collision fonctionnelle, prêt à être utilisé dans le CK.

Renommez-le à votre guise et copiez-le dans le dossier Data\meshes de votre installation de Skyrim pour l'ajouter à votre mod (voir section suivante).

#### X

×

### ASTUCE – LES VERTEX COLORS

Ce qui suit est seulement le fruit de notre expérience personnelle ; il existe probablement une solution plus professionnelle, mais cette astuce de type « MacBidouille » peut servir.

Si les .nifs que vous importez dans 3ds Max contiennent des **vertex colors** (dans Nifskope, ligne « Has Vertex Colors : yes » pour un ou plusieurs NiTriShapeData) et que vous constatez visuellement un souci lors de l'export (couleur altérée), vous devez cocher la case « Vertex Colors » lors de l'exportation du mesh.

N.B. : Les vertex colors correspondent à la couleur associée à chaque sommet du mesh et cette information fait partie du NiTriShape.

Cependant, si votre objet créé contient des meshes qui possèdent des vertex colors **ET** d'autres qui n'en possèdent pas, il est possible que vous deviez faire une manipulation supplémentaire, à savoir deux exportations, l'une avec, l'autre sans cocher la case « Vertex Colors », et ensuite recomposer votre mesh dans Nifskope pour que seules les parties concernées possèdent des vertex colors.

Par exemple : votre mesh est composé d'une statue et d'un rubis.

- La statue ne possède pas de vertex colors, vous pouvez suivre la procédure habituelle.

- Le rubis possède des vertex colors, tous rouges, mais lors d'une exportation « normale », ils deviennent incolores et votre pierre se retrouve grise.

 $\rightarrow$  Exportez deux fois votre mesh, l'une en cochant la case « Vertex colors », l'autre sans. Ensuite, dans Nifskope, ouvrez le premier mesh et copiez la branche du rubis. Puis ouvrez le second mesh, supprimez le rubis gris et collez le rubis rouge. Votre statue est maintenant complète, mais seule le rubis possède des *vertex colors*.